# New user enrollment & Box basic installation - EN

This procedure guides you on creating user on mobile app, set up your box, and link all systems on NODItech.

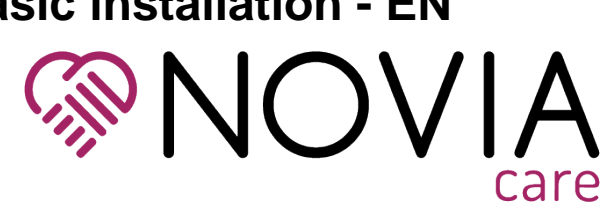

#### Mobile app account creation

(i)

| இ். <b>ரி</b> 72% <mark>ம்</mark> 11:25<br>Login | Open the mobile app and click on "Create your account" |
|--------------------------------------------------|--------------------------------------------------------|
| Welcome to NOVIAcare app                         |                                                        |
| E-mail address *                                 |                                                        |
| Password *                                       |                                                        |
| Forgot your password?                            |                                                        |
| LOG IN                                           |                                                        |
| OR<br>Create your account                        |                                                        |
| Need help to connect<br>Contact us               |                                                        |

|                                                                                                  | 🔋 📶 69% 💆 11:    |
|--------------------------------------------------------------------------------------------------|------------------|
| ← Account creation                                                                               | 2                |
| Gender *                                                                                         |                  |
| Male                                                                                             |                  |
| Name *                                                                                           |                  |
| Delest                                                                                           |                  |
|                                                                                                  |                  |
| First Name *                                                                                     |                  |
| NoviaOne                                                                                         |                  |
|                                                                                                  |                  |
| Date of birth *                                                                                  |                  |
| 16/03/1977                                                                                       |                  |
|                                                                                                  |                  |
| E-mail address *                                                                                 |                  |
| novia1@delest.fr                                                                                 |                  |
|                                                                                                  |                  |
|                                                                                                  |                  |
| Mobile phone                                                                                     |                  |
|                                                                                                  |                  |
| Choose a password *                                                                              | हि 📶 68% 👼 11-   |
|                                                                                                  |                  |
|                                                                                                  | 4                |
| 16/03/1977                                                                                       |                  |
|                                                                                                  |                  |
| E mail address t                                                                                 |                  |
| E-mail address *                                                                                 |                  |
| novia1@delest.fr                                                                                 |                  |
| novia1@delest.fr                                                                                 |                  |
| novia1@delest.fr                                                                                 |                  |
| novia1@delest.fr<br>Mobile phone                                                                 | 0                |
| novia1@delest.fr<br>Mobile phone                                                                 |                  |
| novia1@delest.fr Mobile phone Choose a password *                                                |                  |
| novia1@delest.fr<br>Mobile phone<br>Choose a password *                                          |                  |
| novia1@delest.fr Mobile phone Choose a password *                                                |                  |
| Choose a password *                                                                              | ۵<br>۵           |
| Choose a password *                                                                              | ۲<br>۵<br>۵<br>۵ |
| Confirm password *                                                                               | ۵<br>۵<br>۵      |
| Anovia1@delest.fr Mobile phone Choose a password * Confirm password * I accept the General Terms | cof Use (GTUs)*  |

We create here the account of the care person, i.e.: the user that will receive alerts and messages. The user will take care with the box will be created later during this process.

Selet Gender

Input Name / First Name / Date of Birth / Email address

Input password

Check "I accept the general terms of use"

Click on "Send"

| ■ ଛ                                                                     | Check your mail and click on the link to validate your subscription.                       |
|-------------------------------------------------------------------------|--------------------------------------------------------------------------------------------|
| Create account                                                          | Please note emails are sent with no-reply@data100t.fr, check your spam if you don't get it |
| Check your mailbox                                                      |                                                                                            |
|                                                                         | Then click on "Home"                                                                       |
|                                                                         |                                                                                            |
| Your request has been processed.                                        |                                                                                            |
| An e-mail with the confirmation link has been sent to novia1@delest.fr. |                                                                                            |
| Click on this link to finish your account creation.                     |                                                                                            |
| номе                                                                    |                                                                                            |
|                                                                         | Type in you credentials, then click on "Log In"                                            |
| Login                                                                   | A pop-up window may appear asking for biometric identification                             |
| NOVIA                                                                   |                                                                                            |
| Welcome to NOVIAcare app                                                |                                                                                            |
| E-mail address *                                                        |                                                                                            |
|                                                                         |                                                                                            |
| Password *                                                              |                                                                                            |
| Forgot your password?                                                   |                                                                                            |
| LOG IN<br>OR<br>Create your account                                     |                                                                                            |
| Need help to connect<br>Contact us                                      |                                                                                            |

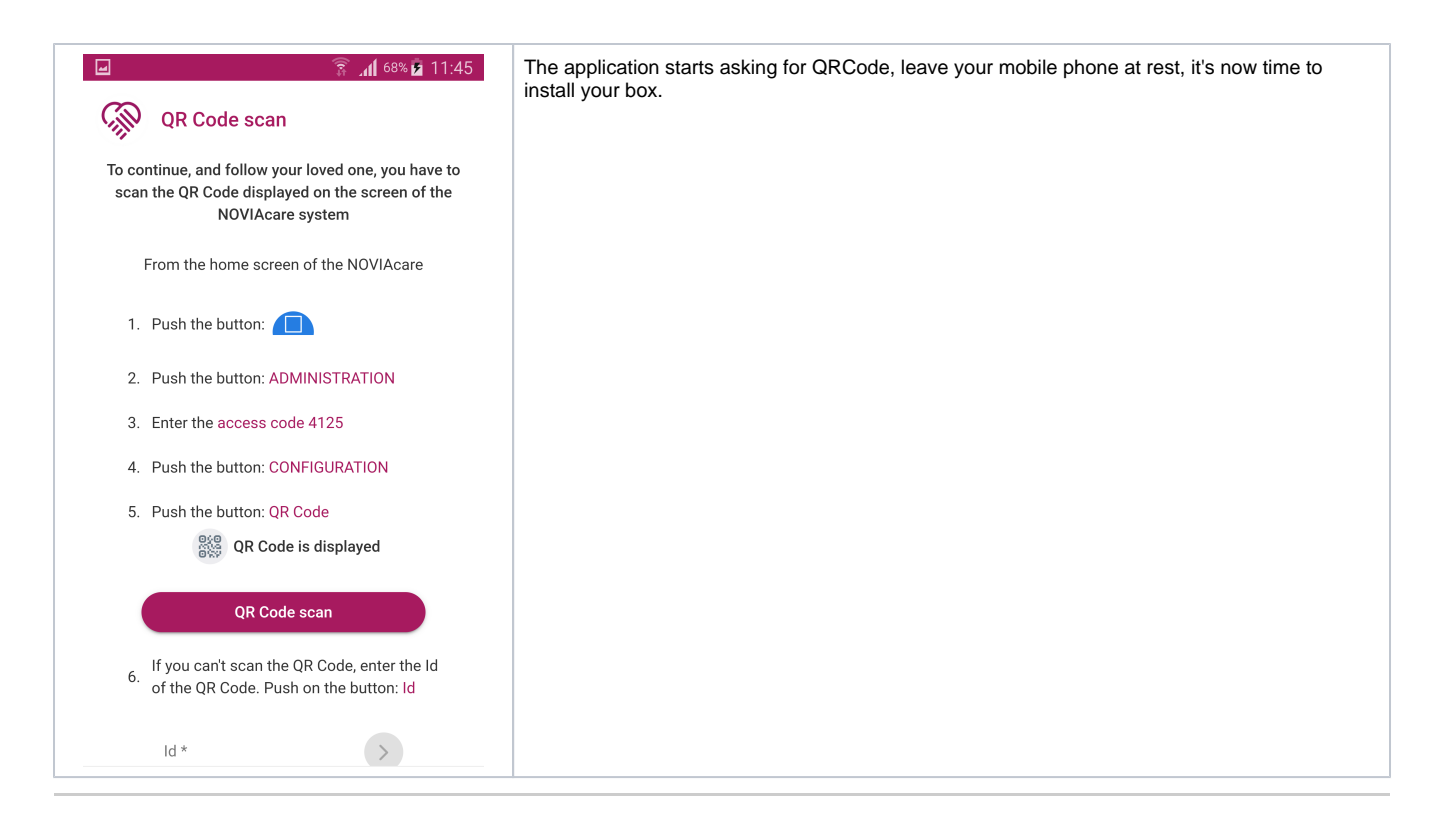

#### First start of the box

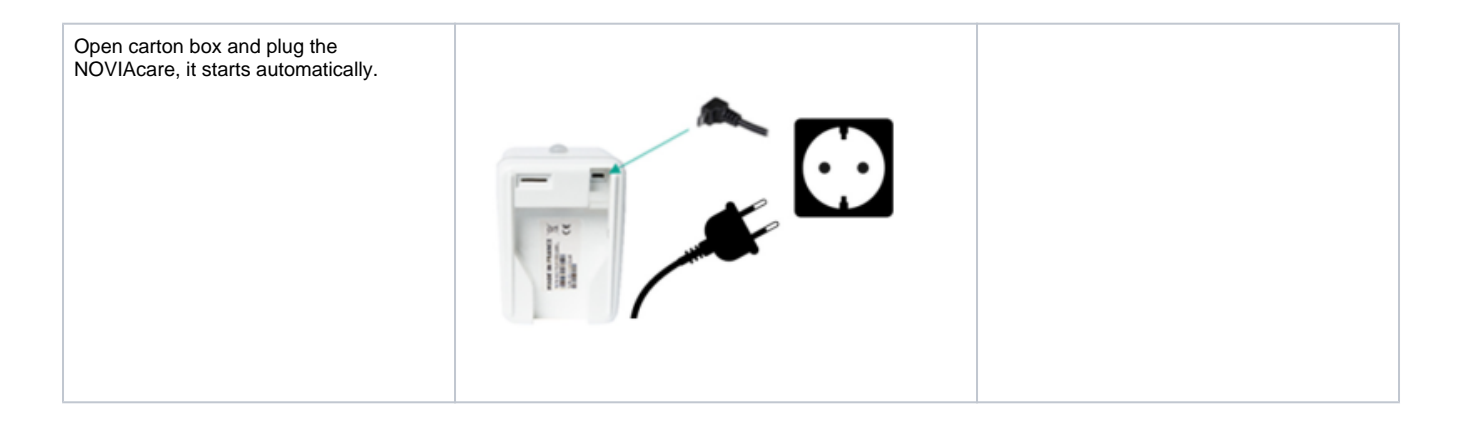

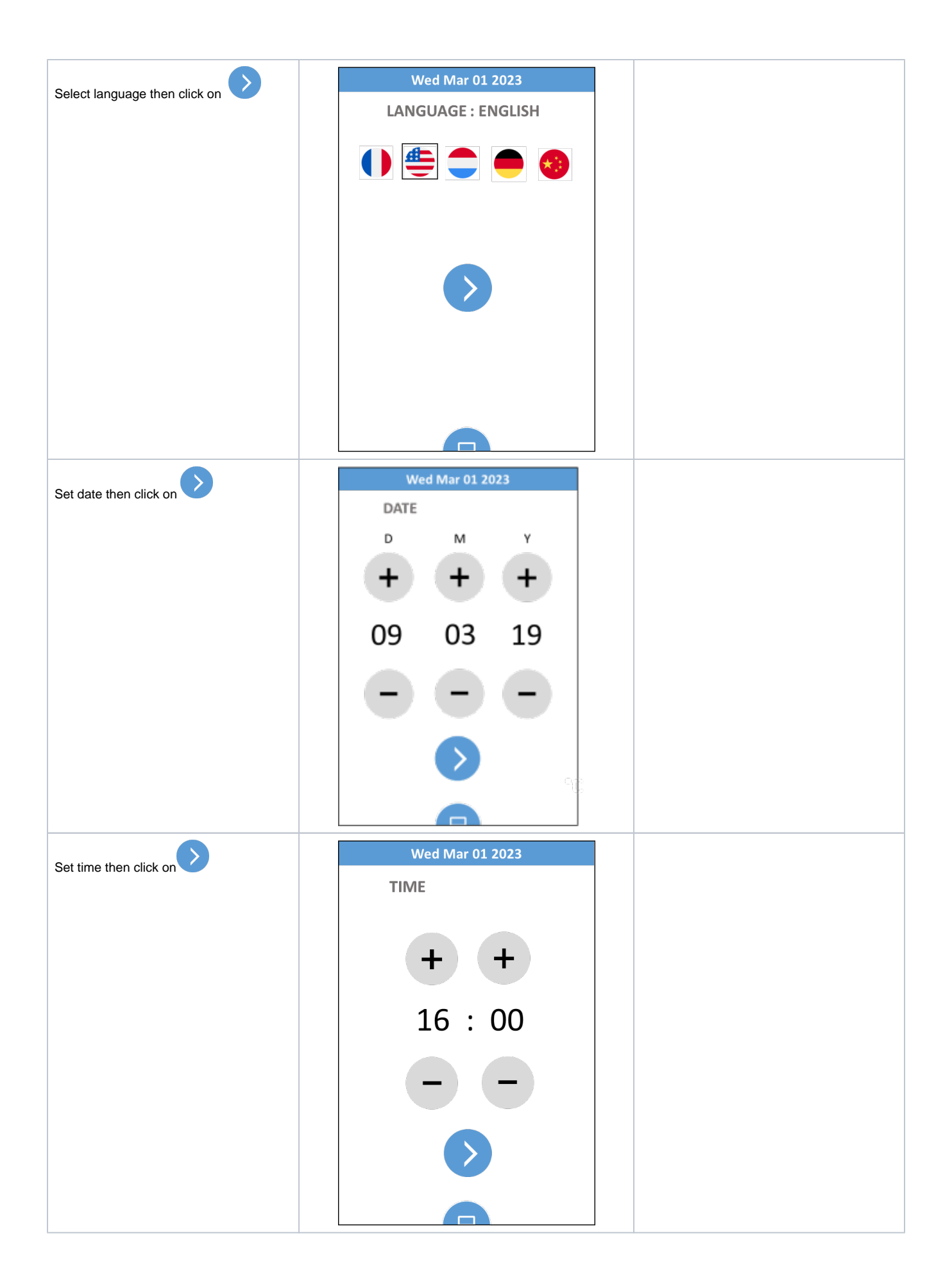

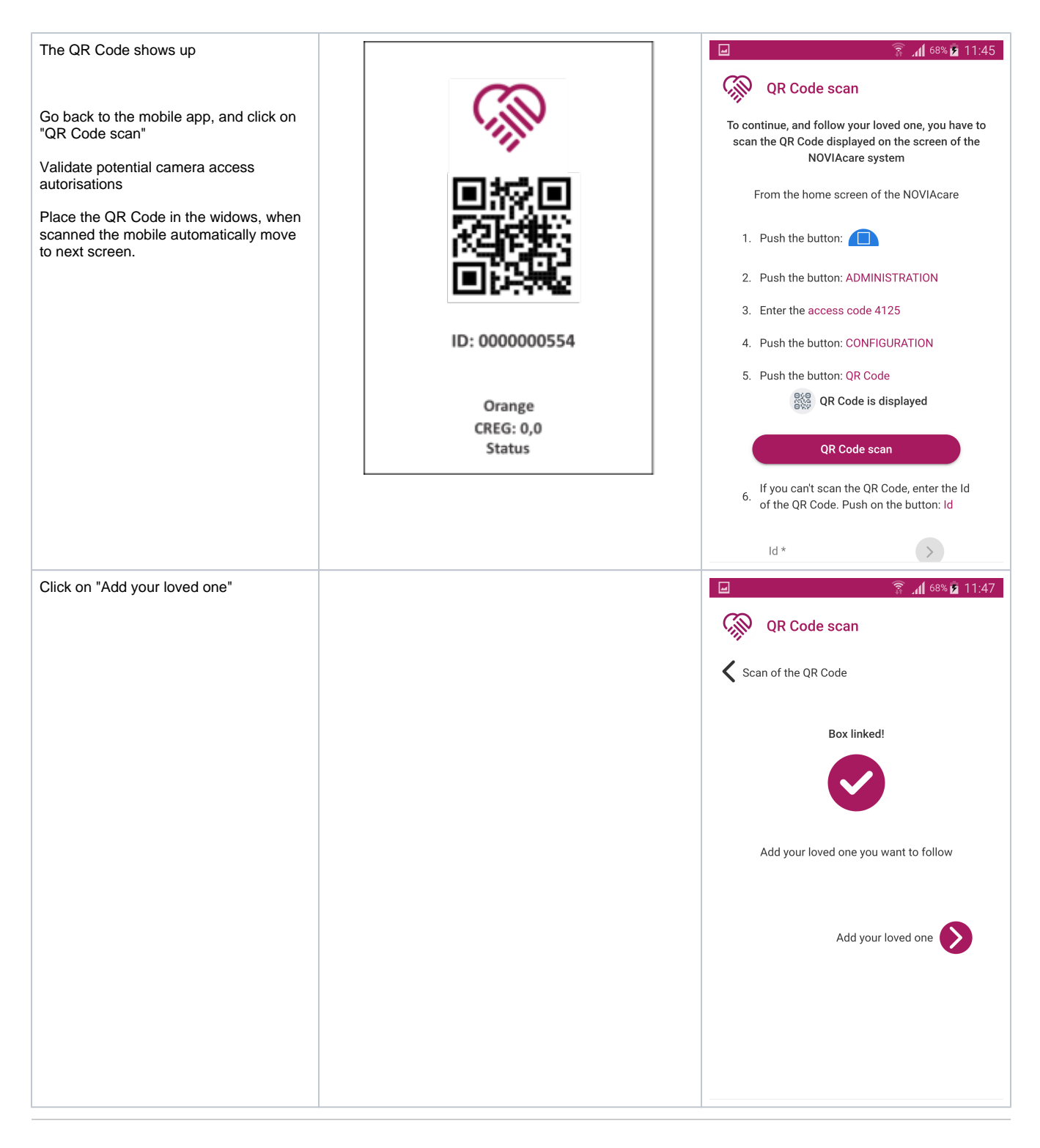

#### Loved one creation

| Image: Solution of the set of the set of the | <ul> <li>If you plan on using only numbers to identify your loved ones, please add in front 2 letters on Name and FirstName to identify your company.</li> <li>For example with MobileCare and a user like 99999 / 88888, please type in MB99999 for name, and MB88888 for first name. If this is not followed, you may not be able to find your loved one on NODItech.</li> <li>Type in Name / First Name / Date of Birth</li> <li>Select Gender</li> <li>Enter Mobile phone number, if you're outside France please input the fix value: 060000000</li> <li>Click on "Add a loved one"</li> </ul> |
|----------------------------------------------------------------------------------------------------|----------------------------------------------------------------------------------------------------|
| E-mail address Cellphone number Phone number 060000000  NOVIAcare box phone number Modd a loved one                                                                                                    |                                                                                                    |
| <ul> <li>✓ 68% ≥ 11:51</li> <li>✓ Add your loved one</li> <li>NoviaEnOne added</li> <li>Now to the configuration of your NOVIAcare box</li> <li>Sensor installation </li> </ul>                                                                                                    | Loved one is created, click on "Sensor installation"                                                                                                    |

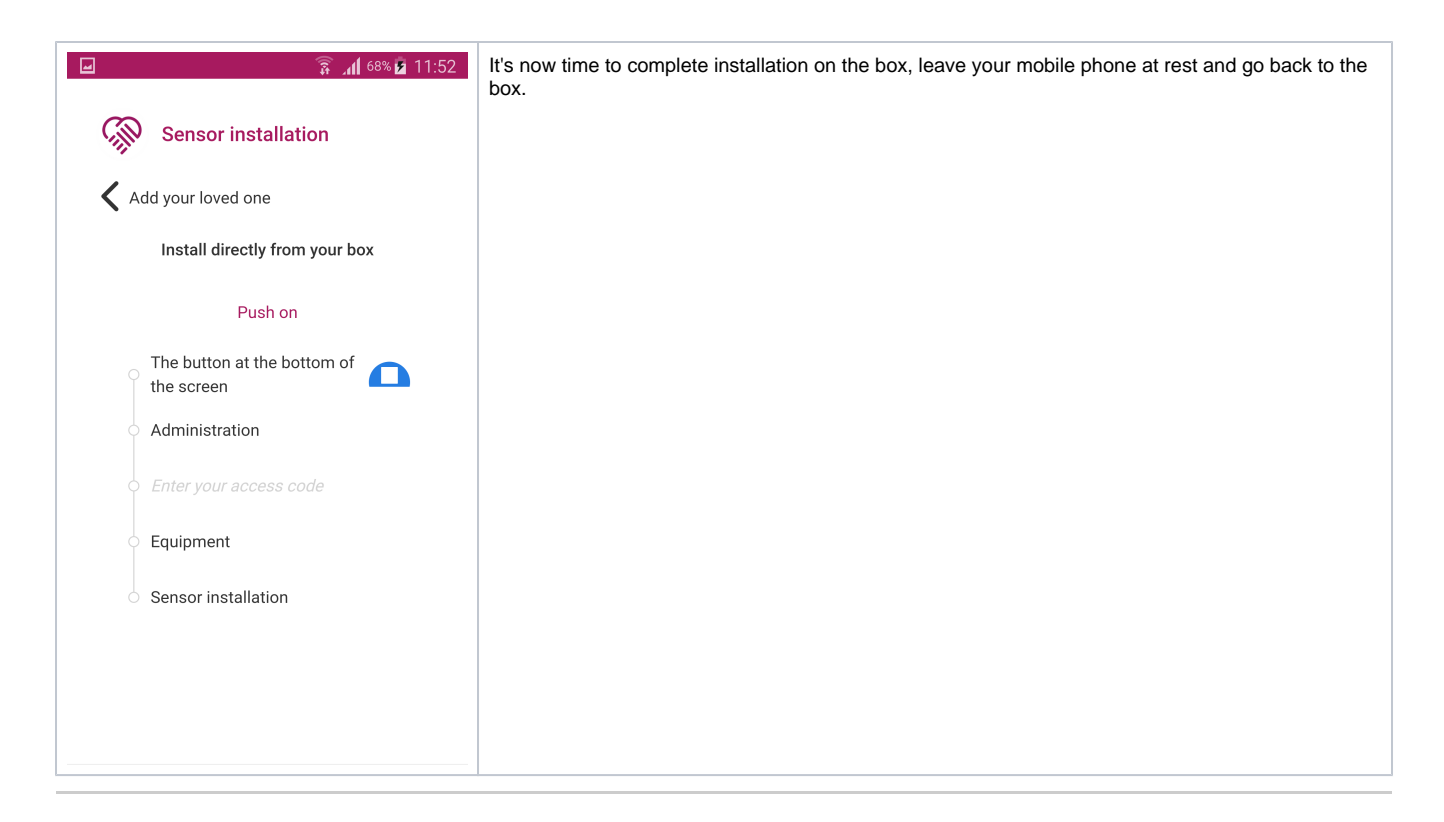

#### Box first setup

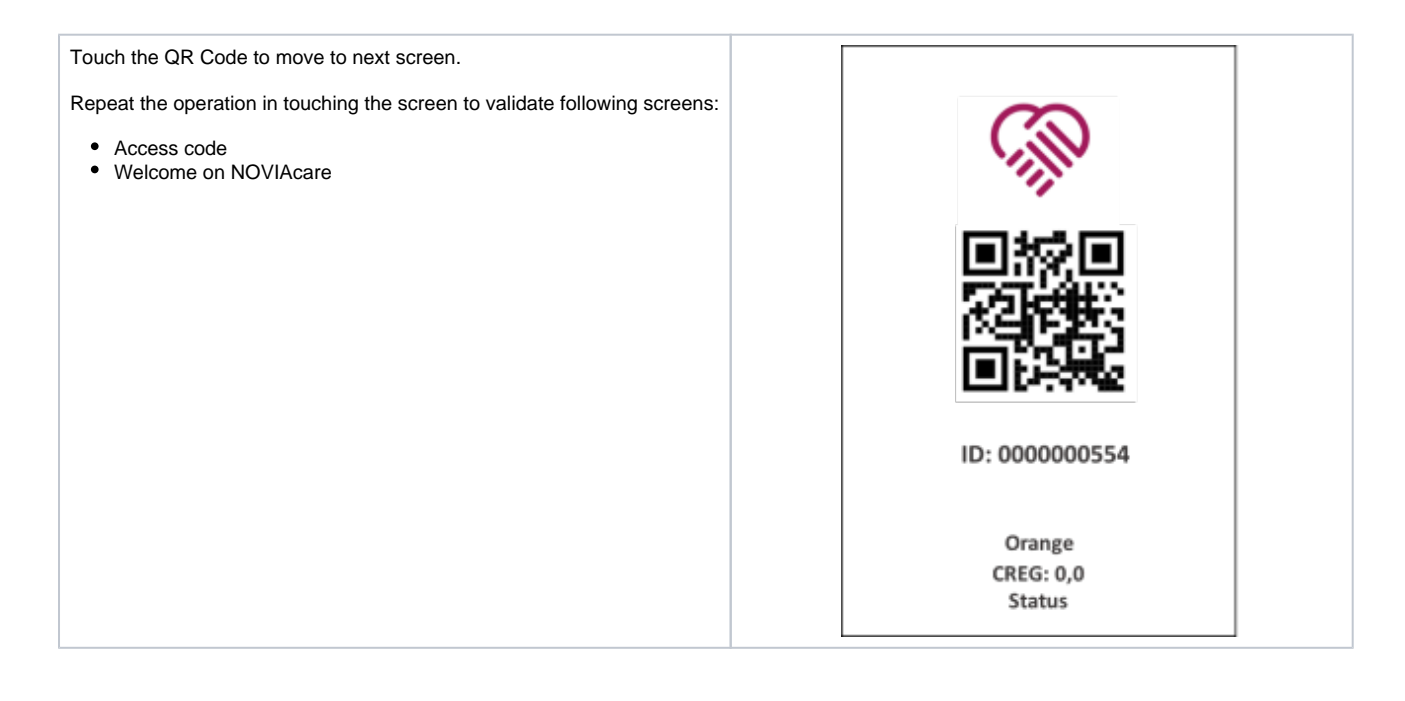

| From main screen, at bottom, touch button | Wed Mar 01 2023 |
|-------------------------------------------|-----------------|
|                                           | 20°C 45%        |
|                                           |                 |
|                                           | Wed Mar 01 2023 |
|                                           | Wed Mar 01 2023 |

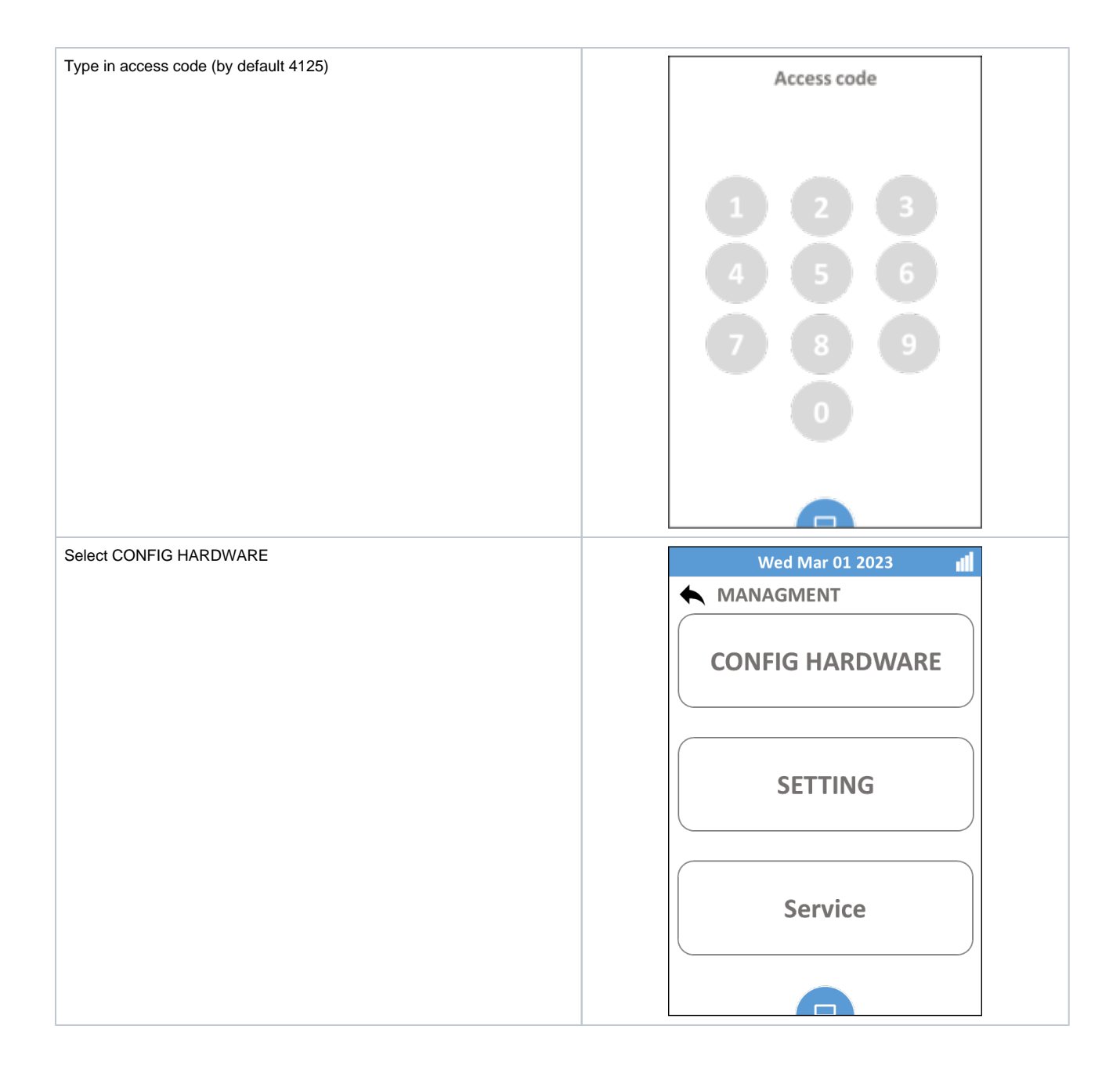

| Select INSTALL SENSOR                   | Wed Mar 01 2023                                    |
|-----------------------------------------|----------------------------------------------------|
|                                         |                                                    |
|                                         | INSTALL SENSOR                                     |
|                                         | WHITE LIST                                         |
|                                         | ACTIONS                                            |
|                                         |                                                    |
|                                         |                                                    |
| We land on this screen                  | Wed Mar 01 2023                                    |
| We land on this screen Touch the button | Wed Mar 01 2023<br>Wait for Push Kapteur           |
| We land on this screen Touch the button | Wed Mar 01 2023<br>Wait for Push Kapteur<br>STATUS |
| We land on this screen                  | Wed Mar 01 2023<br>Wait for Push Kapteur<br>STATUS |

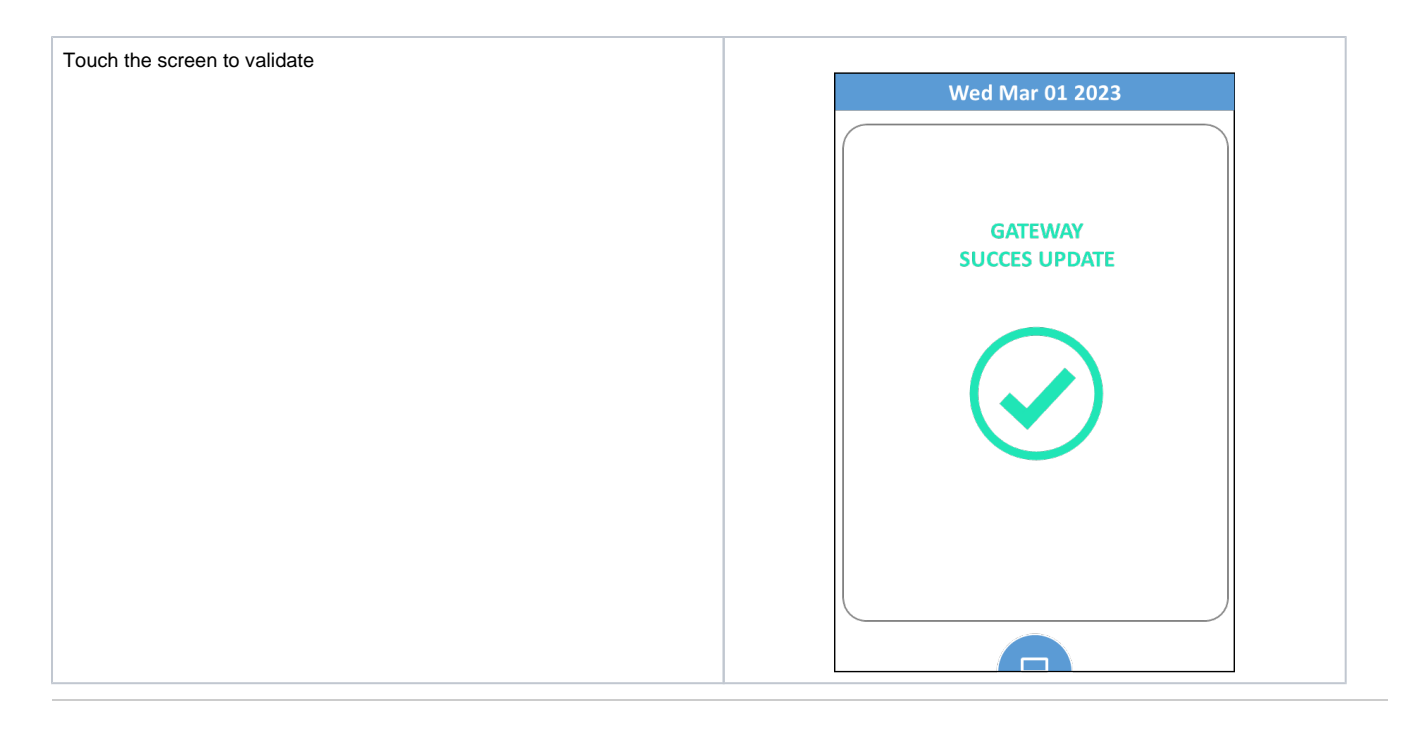

#### Sensors setup

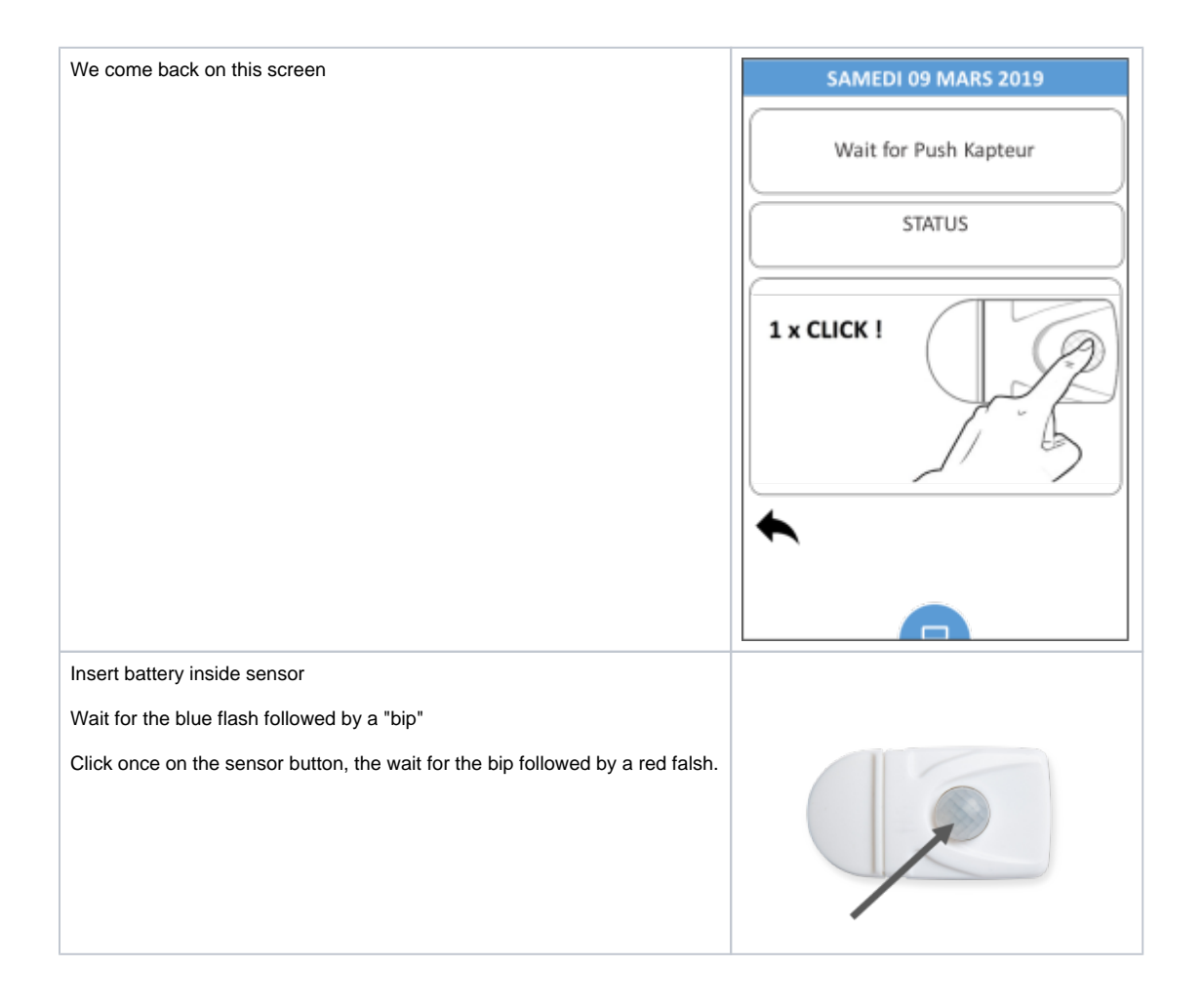

| Sensor is detected, select the family. |                         | e family.                                    | Wed Mar 01 2023 |
|----------------------------------------|-------------------------|----------------------------------------------|-----------------|
| Remin                                  | der:                    |                                              |                 |
| N°                                     | Family                  |                                              | KAP0123456789   |
| 0                                      | Panic / Alarm           |                                              | STATUS          |
| 1                                      | Food / Kitchen          |                                              |                 |
| 2                                      | Hygiene, Bathroom       |                                              | Select Family   |
| 3                                      | Toilet                  |                                              | 0 1 2 3 4       |
| 4                                      | All move                |                                              |                 |
| 5                                      | Sleep / Bedroom         |                                              | 5678            |
| 6                                      | Access Door             |                                              |                 |
| 7                                      | Azardous area           |                                              | G OK            |
| 8                                      | Restricted area         |                                              | $\checkmark$    |
| Click o                                | n OK                    |                                              |                 |
| Install                                | the sensor in the corre | sponding room following dedicated procedure. |                 |
| Repea                                  | t these steps for each  | sensor to install.                           |                 |

### End of installation

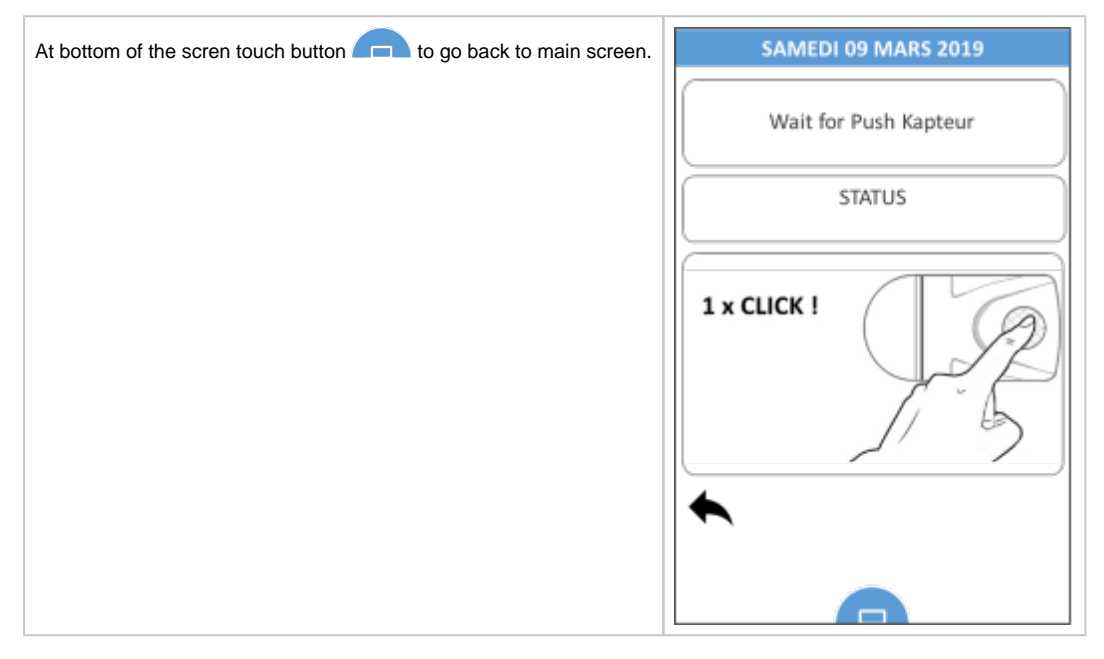

| From main screen, at bottom, touch button | SAMEDI 09 MARS 2019                                                   |
|-------------------------------------------|-----------------------------------------------------------------------|
|                                           | 14:39                                                                 |
|                                           |                                                                       |
|                                           | <b>20°C</b> 45%                                                       |
|                                           |                                                                       |
|                                           |                                                                       |
| Select MANAGMENT                          | 🗕 Wed Mar 01 2023 📲                                                   |
| Select MANAGMENT                          | Wed Mar 01 2023                                                       |
| Select MANAGMENT                          | Wed Mar 01 2023                                                       |
| Select MANAGMENT                          | Wed Mar 01 2023                                                       |
| Select MANAGMENT                          | Wed Mar 01 2023     MENU     SETTINGS     NOTIFICATIONS     MANAGMENT |

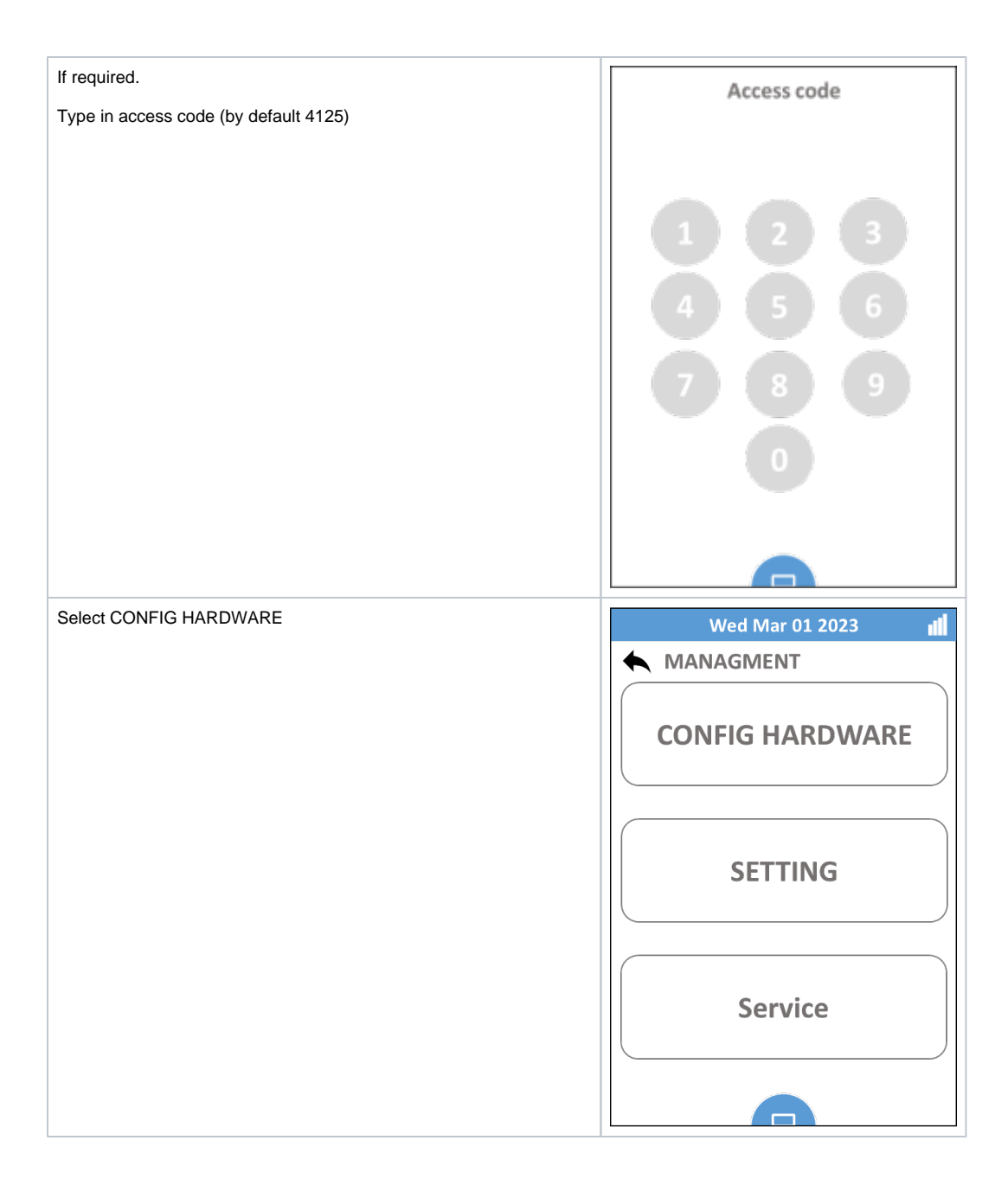

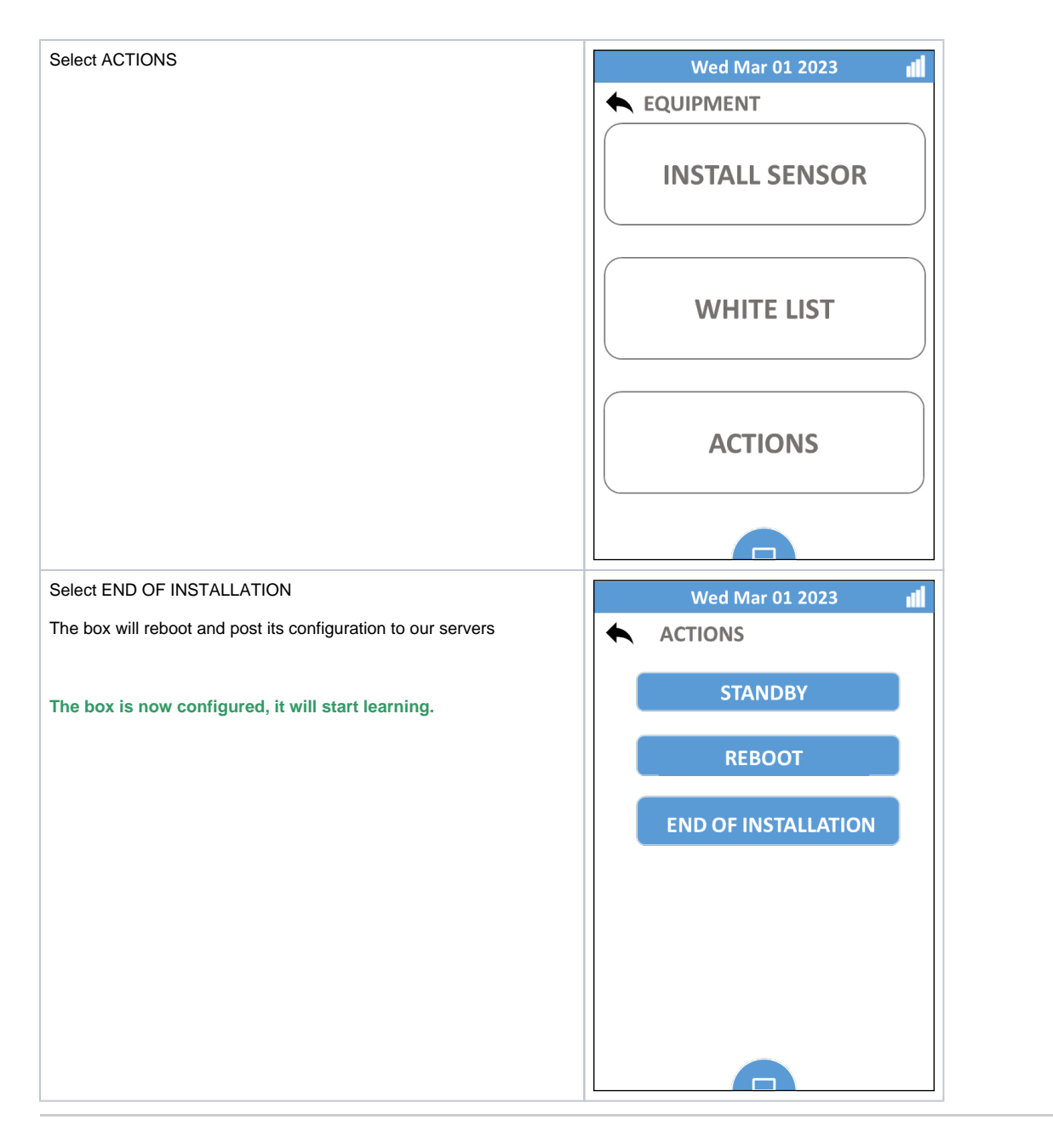

Mobile App start

| ■                                            | Go back to mobile app and wait for box to restart.          |
|----------------------------------------------|-------------------------------------------------------------|
| Sensor setup                                 | When done the app should automatically move to next screen. |
| Sensor installation                          | Click on "Mobile App NOVIAcare"                             |
|                                              |                                                             |
| Sensor setup complete                        |                                                             |
|                                              |                                                             |
|                                              |                                                             |
| You can now access the application           |                                                             |
|                                              |                                                             |
|                                              |                                                             |
| Mobile App NOVIAcare                         |                                                             |
|                                              |                                                             |
|                                              |                                                             |
|                                              |                                                             |
|                                              |                                                             |
| al 72% 5 12:20                               | Click on "Start now"                                        |
|                                              |                                                             |
|                                              |                                                             |
|                                              |                                                             |
|                                              |                                                             |
|                                              |                                                             |
|                                              |                                                             |
| Hi Noviaone, you follow your loved one       |                                                             |
| Receive his daily and weekly activity report |                                                             |
| Setup and configure the system               |                                                             |
| Se notified                                  |                                                             |
| 🔮 Quick access to your emergency contacts    |                                                             |
|                                              |                                                             |
| Start now >                                  |                                                             |
|                                              |                                                             |

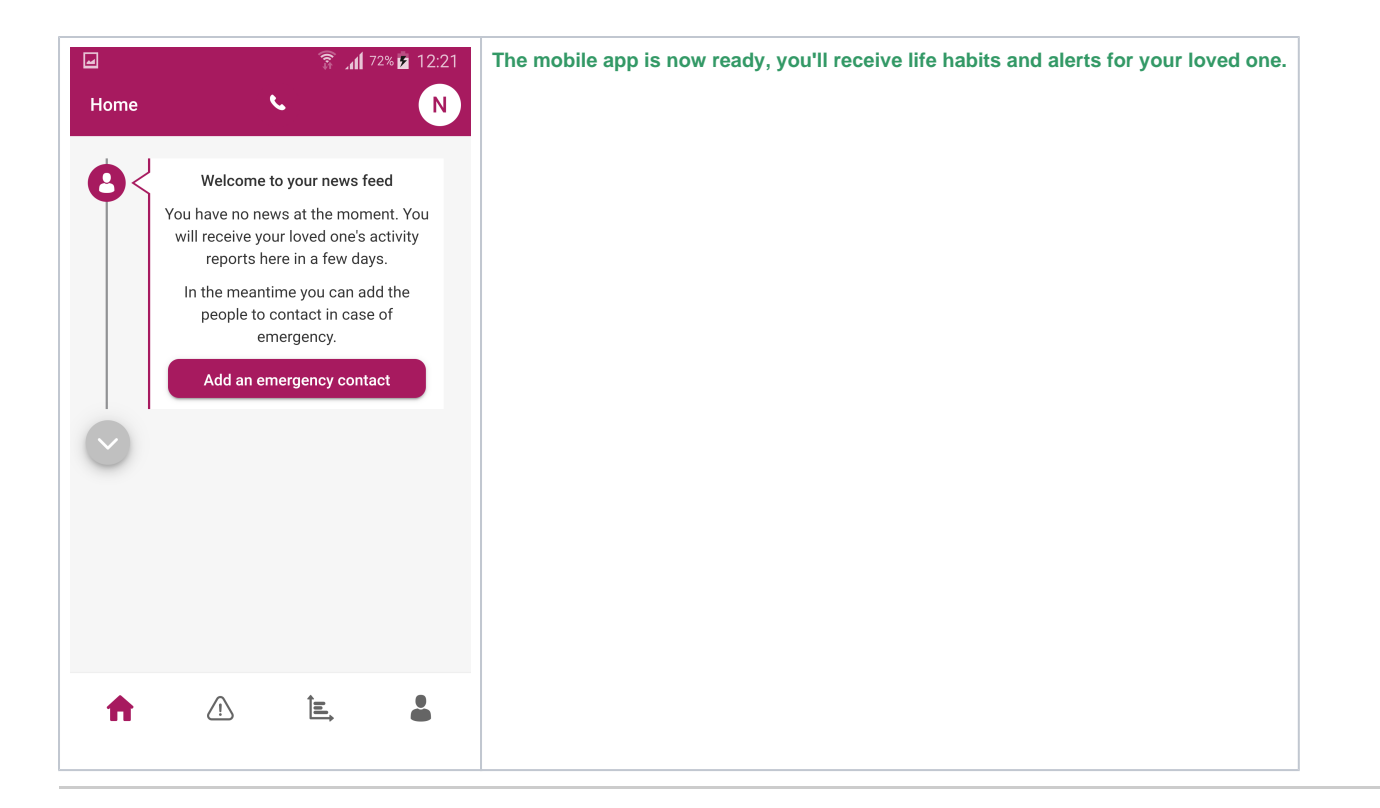

## Server configuration

| 🍐 NODI TECH × + |                                   | ✓ - □ × | Open your web browser and navigate to : |
|-----------------|-----------------------------------|---------|-----------------------------------------|
|                 | ndiatelic.net/login<br>Ø 01:08 PM | ☆ ♡ 완 ≡ | https://noditech.diatelic.net/login     |
| NODITECH        | Monday 13 March 2023              | i Login | Login in with your production           |
|                 |                                   |         |                                         |
|                 |                                   | 1       |                                         |
|                 | Login                             |         |                                         |
|                 | Login                             |         |                                         |
|                 | Identifiant                       |         |                                         |
|                 | Mot de passe                      |         |                                         |
|                 |                                   |         |                                         |
|                 | Submit                            |         |                                         |
|                 |                                   |         |                                         |
|                 |                                   |         |                                         |
|                 |                                   |         |                                         |
|                 |                                   |         |                                         |
|                 |                                   |         |                                         |

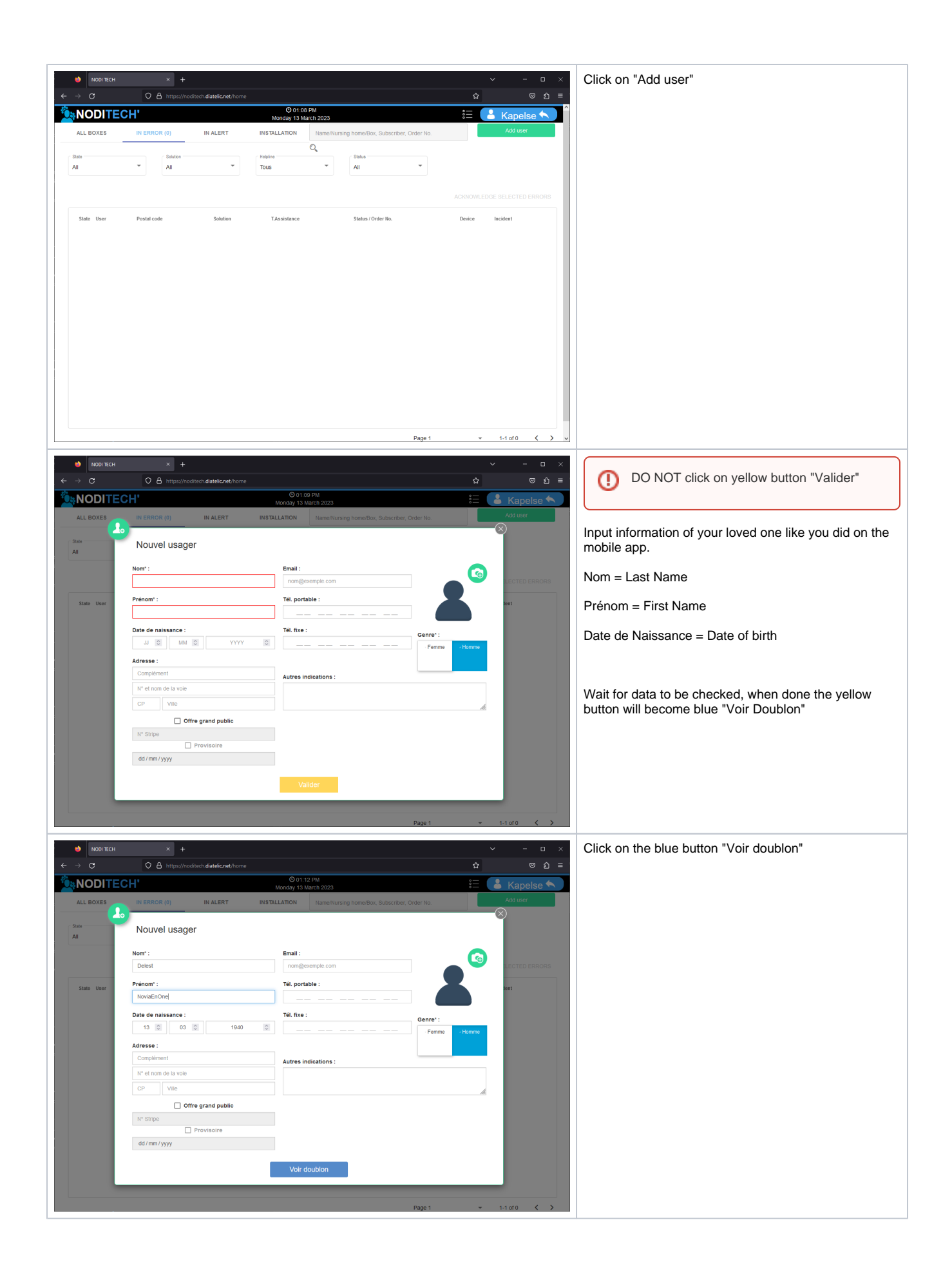

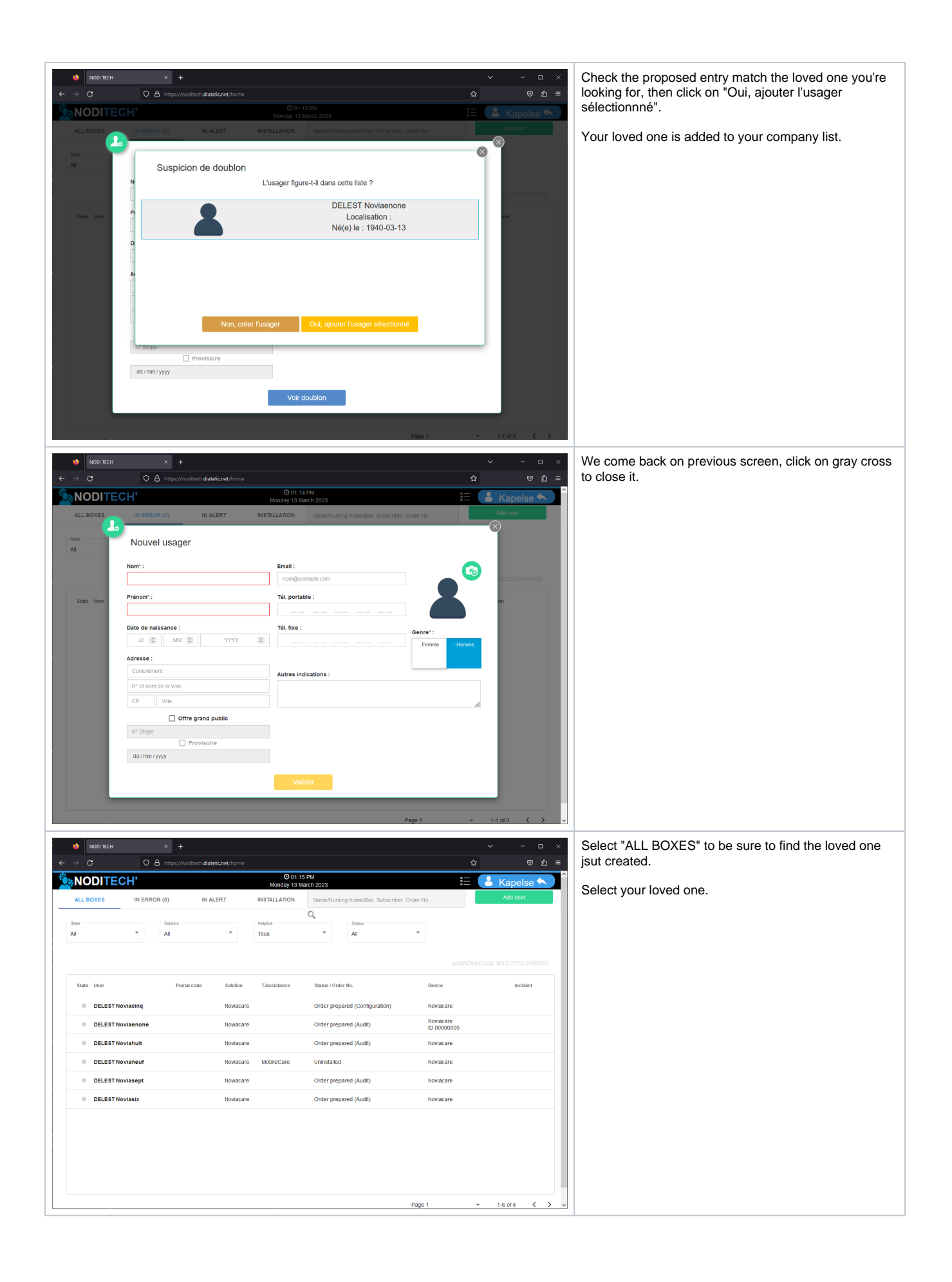

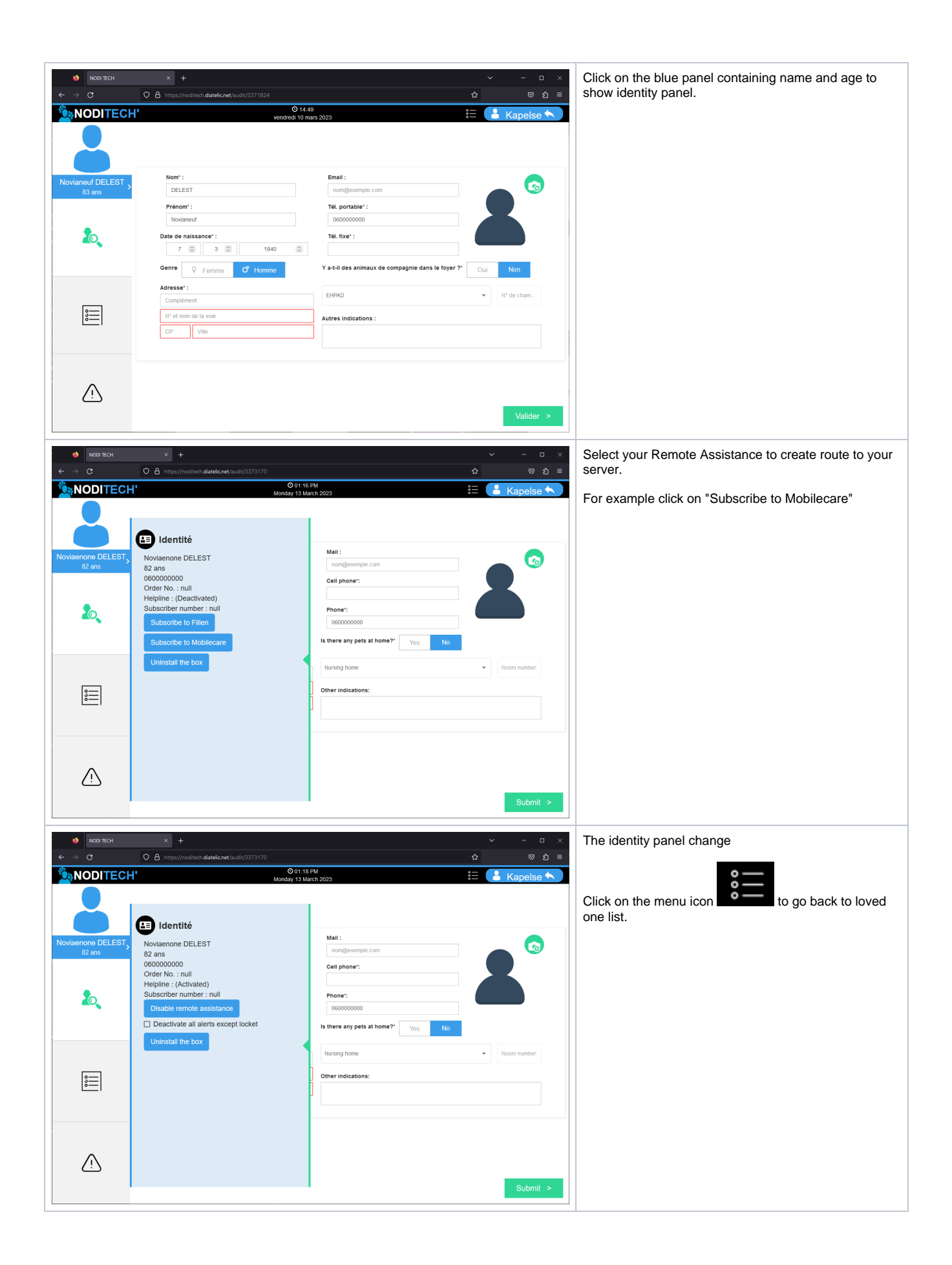

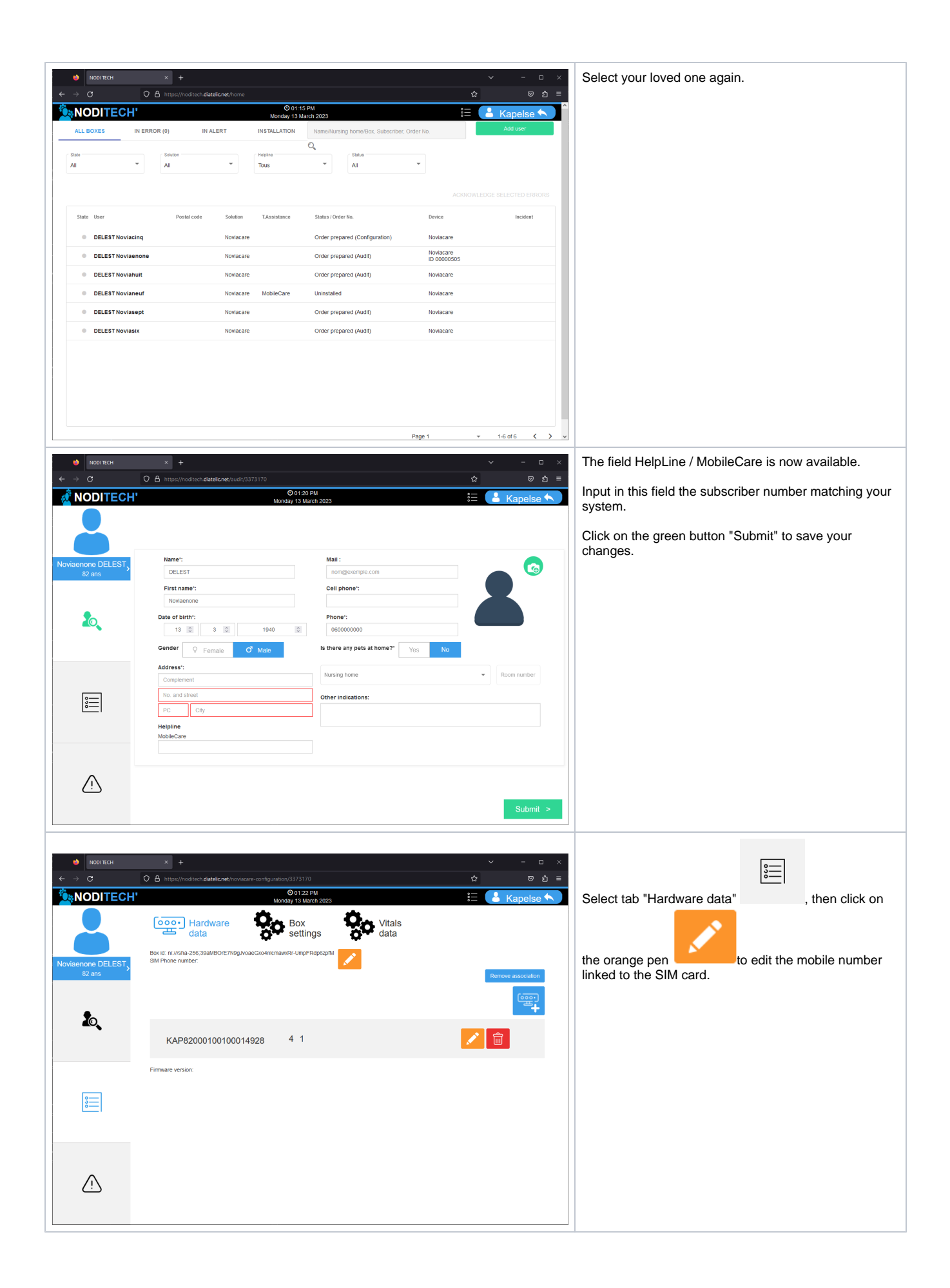

| nodi tech                                  | x +                                      |                                                                 | <ul> <li>- □ ×</li> </ul> | Input the mobile phone number, then click on the green button "Submit" |
|--------------------------------------------|------------------------------------------|-----------------------------------------------------------------|---------------------------|------------------------------------------------------------------------|
| <ul> <li>↔ α</li> <li>NODITECH'</li> </ul> | O A https://noditech.diatelic.net/noviac | are-configuration/3373170<br>O 01:23 PM<br>Monday 13 March 2023 | ☆ ত এ =<br>≝              | °—                                                                     |
|                                            | Hardware data                            | Box settings Vitals data                                        |                           | Finally click on the menu icon to go back to the list of loved one.    |
| Noviaenone DELEST,<br>82 ans               | BOX                                      |                                                                 | <b>~</b>                  |                                                                        |
| *                                          | Box id:                                  | ni:///sha-256;39aMBOrE7N9gJvoaeGxo4nIcma                        |                           |                                                                        |
|                                            | SIM Phone number:                        |                                                                 |                           |                                                                        |
| 9<br>                                      |                                          | Cancel Submit                                                   |                           |                                                                        |
|                                            |                                          |                                                                 |                           |                                                                        |

The system is now fully configured, alerts and data will be available to remote assistance as well as on the mobile app.